## AIDE POUR LES INSCRIPTIONS SUR LE PORTAIL FAMILLE

## **SE CONNECTER**

### https://portail-famille.ville-dinard.fr/guard/login

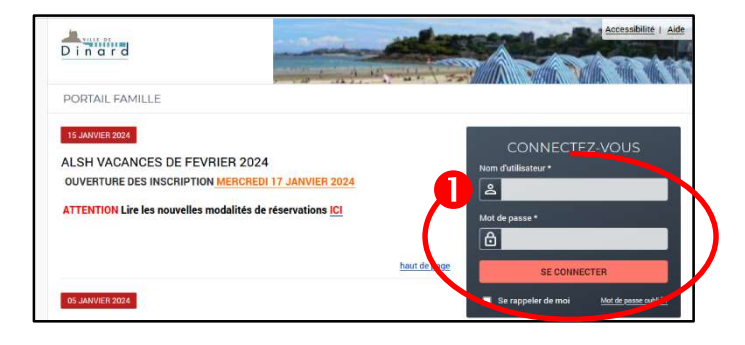

Entrez le nom d'utilisateur et le mot de passe puis cliquez sur « Se connecter »

**Mot de passe oublié** : cliquez sur « Mot de passe oublié » renseignez votre adresse mail puis cliquez sur « Envoyer »

## **INSCRIPTION**

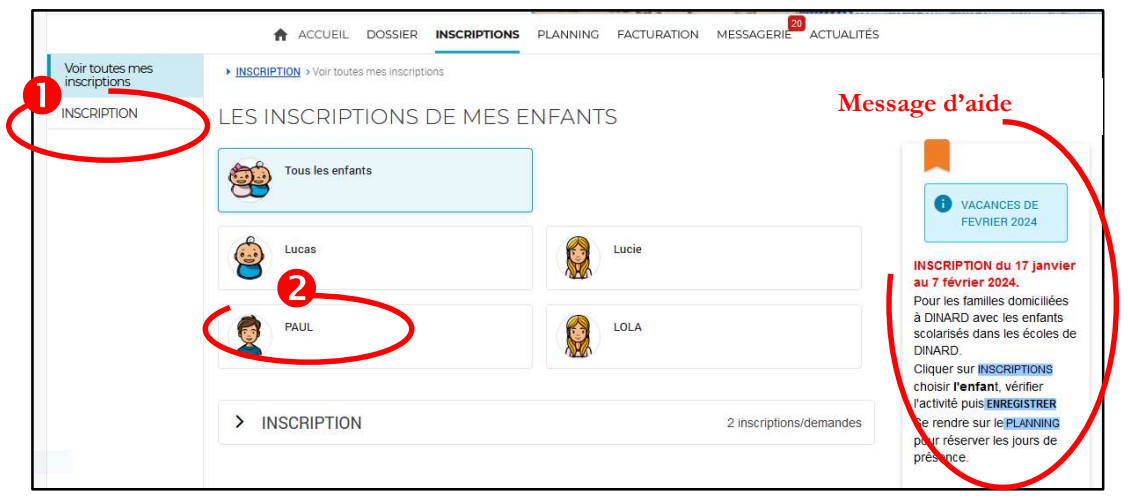

- Oliquez sur « Inscription »
- 2 Choisissez l'enfant

| Les champs obligatoires sont précédés d'un astérisque (*). |       |
|------------------------------------------------------------|-------|
| Type d'Activité :                                          |       |
| VACANCES HIVER 2024                                        |       |
| 4                                                          |       |
| Activité* :                                                |       |
| ELEMENTAIRE 6 à 11 ans du 26/02/2024 au 08/03/2024 🔻       |       |
| Dete d'antrée couloitée :                                  |       |
| 26 = Fevrier = 2024 =                                      |       |
| Non modifiable pour cette activité                         |       |
|                                                            |       |
| Montant                                                    |       |
| MATIN                                                      | 7.35€ |
| REPAS                                                      | 3.50€ |
| APRES MIDI                                                 | 7.35€ |
|                                                            |       |

- **3** Sélectionner le Type d'Activité si grisé ne rien faire
- Sélectionner L'activité si grisée ne rien faire.
- S Cliquez sur « Enregistrer »
- 6 Cliquez sur « Planning »

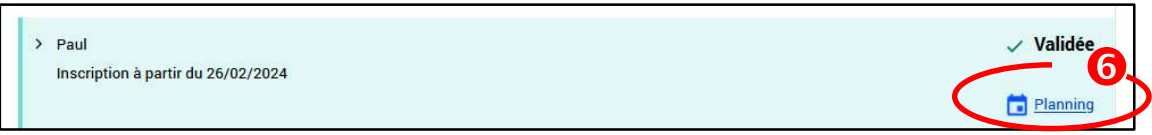

# AIDE POUR LES INSCRIPTIONS SUR LE PORTAIL FAMILLE (suite)

### PLANNING

Le planning permet de consulter et de modifier vos réservations.

ATTENTION si ne figure pas « MODIFIER » pas de réservation ou annulation possible.

| 16 JANVIER 2024 Aujourd'hui |          |          |          |          | INSI     | CRIPTIO  | N        |          |          |          |          |           | •        |          |          | -        |          |          |          |          |          |          |          |          |          |           |          |        |      |    |              |            |        |          |   |
|-----------------------------|----------|----------|----------|----------|----------|----------|----------|----------|----------|----------|----------|-----------|----------|----------|----------|----------|----------|----------|----------|----------|----------|----------|----------|----------|----------|-----------|----------|--------|------|----|--------------|------------|--------|----------|---|
| 0 VACANCES FEVRIER          | 2024     | 4        |          |          |          |          |          |          |          |          |          |           |          |          |          |          |          |          |          |          |          |          |          |          |          |           |          |        |      |    |              |            |        |          |   |
| Cliquer sur 🖌 Moorita       | por      | ur rése  | rver les | jours d  | e prés   | ences [  | 8        | VALIDEF  | 1        | ERMIVER  | LES MO   | IOIFICATI | ons      |          |          |          |          |          |          |          |          |          |          |          |          |           | 6        |        |      |    |              |            |        |          |   |
| PAUL : Février 2024         | <        | >        | MEN      | SUEL     | QUIN     | ZAINE    | SEI      | MAINE    |          |          |          |           |          |          |          |          |          |          |          |          |          |          |          | (        |          | 1         | • M      | DDIFIE | R    | >  | MODI         | ICATIO     | N EN C | OURS     |   |
| 15                          | Je<br>01 | Ve<br>02 | Sa<br>03 | Di<br>04 | Lu<br>05 | Ma<br>06 | Me<br>07 | Je<br>08 | Ve<br>09 | Sa<br>10 | Di<br>11 | Lu<br>12  | Ma<br>13 | Me<br>14 | Je<br>15 | Ve<br>16 | Sa<br>17 | Di<br>18 | Lu<br>19 | Ma<br>20 | Me<br>21 | Je<br>22 | Ve<br>23 | Sa<br>24 | Di<br>25 | 26        | Ma<br>27 | 28     | 29   | 0  | annulation e | n attente  |        |          |   |
| ELEMENTAIRE 6 à 11 ans      |          |          |          |          |          |          |          |          |          |          |          |           |          |          |          |          |          |          |          |          |          |          | Cette    | activité | est ouv  | erte à pa | artir du | 26/02/ | 2024 | 0  | reservation  | en attente |        |          |   |
| MATIN                       |          |          |          |          |          |          |          |          |          |          |          |           |          |          |          |          |          |          |          |          |          |          |          |          |          |           |          |        |      |    |              |            |        |          |   |
| REPAS                       |          |          |          |          |          |          |          |          |          |          |          |           |          |          |          |          |          |          |          |          |          |          |          |          |          |           |          |        |      |    |              |            |        |          |   |
| APRES MIDI                  |          |          |          |          |          |          |          |          |          |          |          |           |          |          |          |          |          |          |          |          |          |          |          |          |          |           |          |        |      | 8  | FAMILLE      |            |        | CTIVITÉS | 6 |
|                             |          |          |          |          |          |          |          |          |          |          |          |           |          |          |          |          |          |          |          |          |          |          |          |          |          |           |          |        |      | LO | LA           |            |        |          |   |
|                             |          |          |          |          |          |          |          |          |          |          |          |           |          |          |          |          |          |          |          |          |          |          |          |          |          |           |          |        |      | PA | UL           |            |        |          |   |

Ocliquez sur « Modifier » à droite pour effectuer toute réservation et modification

| 16 JANVIER 2024 Aujourd | hui   |      |         |         |       | IN     | ISCRIF | PTION    |     |         |     |         |        | 5       | •      |          |    | -0-      |    |       |     |              |    |    |    |           |          |          |         |          |         |      |                            |
|-------------------------|-------|------|---------|---------|-------|--------|--------|----------|-----|---------|-----|---------|--------|---------|--------|----------|----|----------|----|-------|-----|--------------|----|----|----|-----------|----------|----------|---------|----------|---------|------|----------------------------|
| 0 VACANCES FEV          |       | 2024 |         |         |       |        |        |          |     |         |     |         |        |         |        |          |    |          |    |       |     |              |    |    |    |           |          |          |         |          |         |      |                            |
| Cliquer sur 🧨 📖         | MPTER | pou  | r rései | nver le | jours | de pré | ésence | es 🖬     |     | VALIDER | TER | MINER L | ES MOO | FIGATIO | NS     |          |    |          |    |       |     |              |    |    |    |           |          |          |         |          |         |      |                            |
| PAUL : Mars 2024        |       | ç    | ,       | MEN     | SUEL  | ou     | IINZA  | UNE      | SEN | AAINE   |     |         |        |         |        |          |    |          |    |       |     |              |    |    |    |           |          |          |         |          |         |      |                            |
|                         |       | Ve   | Sa      | Di      | Lu    | Ma     | Me     | Je       | V   | e Sa    | Di  | Lu      | Ma     | Me      | Je     | Ve<br>15 | Sa | Di<br>17 | LU | Ma    | Me  | Je           | Ve | Sa | Di | LU        | Ma       | Me<br>97 | Je      | Ve       | Sa      | Di   | 0 annulation en attente    |
| LEMENTAIRE 6 à 11 ans   |       | 01   | 02      | 03      | 04    | 00     | 00     | 07       | 0   | 6       | 10  |         | 12     | 10      | 14     | 10       | 10 |          | 10 | 19    | 20  | 21           | 22 | 20 | Ce | ette acti | vité est | ouverte  | e à par | tir du 2 | 26/02/2 | 2024 | 0.455 casa en attente      |
| MATIN                   |       |      |         | 1       |       |        |        |          |     | 4       |     |         |        |         |        |          |    |          |    |       |     |              |    |    |    |           |          |          |         |          |         |      | TERMINER LES MODIFICATIONS |
| REPAS                   |       |      |         | (       |       |        |        |          | C   |         |     |         |        |         |        |          |    |          |    | 6     |     |              |    |    |    |           |          |          |         |          |         |      |                            |
| APRES MIDI              |       |      |         |         |       |        |        |          | C   |         |     |         |        |         |        |          |    |          |    | 5     | 7   |              |    |    |    |           |          |          |         |          |         |      | FAMILLE                    |
|                         |       |      |         |         |       |        |        | а<br>Год |     |         |     |         |        |         |        | 020      | 1  |          |    |       |     |              | 1  |    |    |           |          |          |         |          |         |      | LOLA                       |
|                         |       |      |         |         |       |        |        | 4        | C   | QUITTE  | R   |         | MODI   | ICATIO  | DN AVA | NCÉE     | (  |          | VA | LIDER | e 1 | $\mathbf{a}$ | )  |    |    |           |          |          |         |          |         |      | I PAUL                     |
|                         |       |      |         |         |       |        |        |          |     |         |     |         |        |         |        |          |    | -        |    |       |     |              |    |    |    |           |          |          |         |          |         |      | Inscriptions :             |

- 2 Cochez ou décochez les cases de réservation.
- <sup>3</sup> Cliquez sur « Valider ».
- Oliquez sur « Terminer les modifications »

| Validation des          | modifications                                      |              |                                               |
|-------------------------|----------------------------------------------------|--------------|-----------------------------------------------|
| Si vous cliquez sur "Te | out supprimer", vos modifications seront effacées. |              |                                               |
| Récapitulatif de vo     | tre saisie                                         |              |                                               |
| Date                    | Elément                                            | Tarification | Coût                                          |
| 04/03/2024              | PAUL - ELEMENTAIRE 6 à 11 ans - MATIN              | a l'unité    | 7.35€                                         |
| 04/03/2024              | PAUL - ELEMENTAIRE 6 à 11 ans - REPAS              | à l'unité    | 3.50€                                         |
| 04/03/2024              | PAUL - ELEMENTAIRE 6 à 11 ans - APRES MIDI         | à l'unité    | 7.35€                                         |
|                         |                                                    | - 5          | Total de vos modifications à l'unité : 18.20€ |
|                         |                                                    |              |                                               |

La page « Validation des modifications » apparait. Elle liste les différents ajouts ou suppression de réservation avec les montants.

#### S Cliquez sur « Terminer »

Attention : Vos réservations ne seront effectives qu'après avoir terminé cette étape. Vous recevrez un mail avec le récapitulatif de toutes vos démarches.